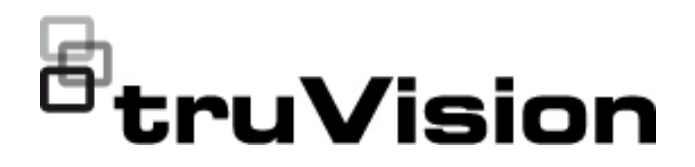

# Manual de Configuração das Câmaras em Cunha Analógicas / HD-TVI (1080P) TruVision

P/N 1073421-PT • REV C • ISS 05DEC22

| Direitos de autor               | © DDMONYY Carrier. Todos os direitos reservados. As informações contidas neste manual estão sujeitas a alterações sem aviso prévio.                                                                                                    |
|---------------------------------|----------------------------------------------------------------------------------------------------|
|                                 | Este documento não pode ser copiado na sua totalidade ou<br>parcialmente ou de outra forma reproduzido sem o consentimento<br>prévio por escrito da Carrier, exceto quando especificamente<br>permitido pelas leis de direitos autorais dos EUA e internacionais.    |
| Marcas comerciais<br>e patentes | Os nomes e logótipos TruVision são marcas de produtos da Aritech,<br>parte da Carrier. Outros nomes comerciais utilizados neste<br>documento podem ser marcas comerciais ou marcas comerciais<br>registadas dos fabricantes ou fornecedores dos respetivos produtos. |
| Fabricante                      | COLOCADO NO MERCADO POR:<br>Carrier Fire & Security Americas Corporation, Inc.<br>13995 Pasteur Blvd, Palm Beach Gardens, FL 33418, USA<br>REPRENSENTANTE AUTORIZADO DA UE:<br>Carrier Fire & Security B.V.<br>Kelvinstraat 7, 6003 DH Weert, Países Baixos          |
| Informações de                  | EMEA: https://firesecurityproducts.com                                                                                                    |
| contacto                        | Austrália/Nova Zelândia: https://firesecurityproducts.com.au/                                                                                                    |
| Documentação do<br>produto      | Faça a leitura do código QR para fazer o download da versão<br>eletrónica da documentação do produto. Os manuais estão<br>disponíveis em vários idiomas.                                                                                                    |
|                                 |                                                                                                    |

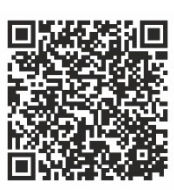

# Índice

Introdução 2 Câmaras em cunha analógicas/HD-TVI 1080P 2 Informações de contacto e manuais/ferramentas/firmware 2 Programação 2 Chamar o menu OSD da câmara 2 Árvore de menus 3 Configuração 4 Formato (NTSC/PAL) 4 Idiomas 4 Menu principal 4 AE (exposição automática) 4 WB (equilíbrio dos brancos) 5 Dia/Noite 5 Definição de vídeo 6 Func (funções) 7 Reset 8 Save & Exit 8

# Introdução

Este é o manual de configuração para os seguintes modelos de câmara:

Câmaras em cunha analógicas/HD-TVI 1080P

 TVW-6101 (Câmara em cunha HD-TVI/analógica 1080P, lente fixa, IV, PAL/NTSC)

# Informações de contacto e manuais/ferramentas/firmware

Para informações de contacto e download dos manuais, ferramentas e firmware mais recentes, visite o site da sua região.

| EMEA:                       | https://firesecurityproducts.com             |
|-----------------------------|----------------------------------------------|
|                             | Estão disponíveis manuais em vários idiomas. |
| Austrália/Nova<br>Zelândia: | https://firesecurityproducts.com.au/         |

# Programação

Uma vez instalada a câmara, esta pode ser configurada utilizando o botão OSD (On Screen Display) incorporado ou o menu de um DVR TVI. No modo HD-TVI ou analógico, utilize o botão OSD (On Screen Display - apresentação no ecrã) para programar a câmara. O botão está localizado no feixe de cabos. No modo HD-TVI, o menu OSD também pode ser acedido através do gravador TVI.

Ao configurar as definições da câmara através de um DVR, selecione o protocolo PTZ **TruVision Coax** e clique no botão de menu para chamar o menu.

# Chamar o menu OSD da câmara

# Para configurar a câmara em modo HD-TVI:

- 1. Configure o hardware da câmara conforme descrito no guia de instalação.
- 2. Em **Definições da câmara** do DVR, aceda ao menu PTZ e defina o protocolo como **TruVision-Coax** para a câmara TruVision HD-TVI.
- 3. Com a câmara pretendida no modo de visualização em direto, clique no ícone de **controlo PTZ** na barra de ferramentas da visualização em direto para aceder ao painel de controlo PTZ.
- 4. Para chamar o menu de configuração da câmara:

Da câmara, prima o botão de Menu.

— ou —

No OSD da câmara do DVR, selecione Menu.

— ou —

No DVR, selecione Iris+.

Aparece o menu de configuração da câmara (consulte "Árvore de menus" na página 3 para ver a estrutura do menu).

5. Selecione as opções de menu:

A partir do gravador TVI (modo HD-TVI): para selecionar um item OSD, clique nos botões direcionais cima/baixo. Para ajustar o valor de um item selecionado, clique nos botões direcionais esquerda/direita.

A partir da câmara (modo HD-TVI ou analógico): o botão OSD está localizado no feixe de cabos. Para selecionar um item OSD, prima o botão de menu OSD para cima/para baixo. Para ajustar o valor de um item selecionado, prima o botão de menu OSD para a esquerda/direita.

- 6. Clique em **Iris+** para aceder ao submenu ou para confirmar o item selecionado.
- 7. Quando a instalação estiver concluída, selecione **Sair** e clique em **Iris+** para sair do OSD da câmara.

**Nota**: não é possível sair do menu de configuração da câmara utilizando o botão de Menu na câmara.

# Árvore de menus

A árvore de menus da câmara em cunha HD-TVI/analógica 1080P TruVision é mostrada abaixo.

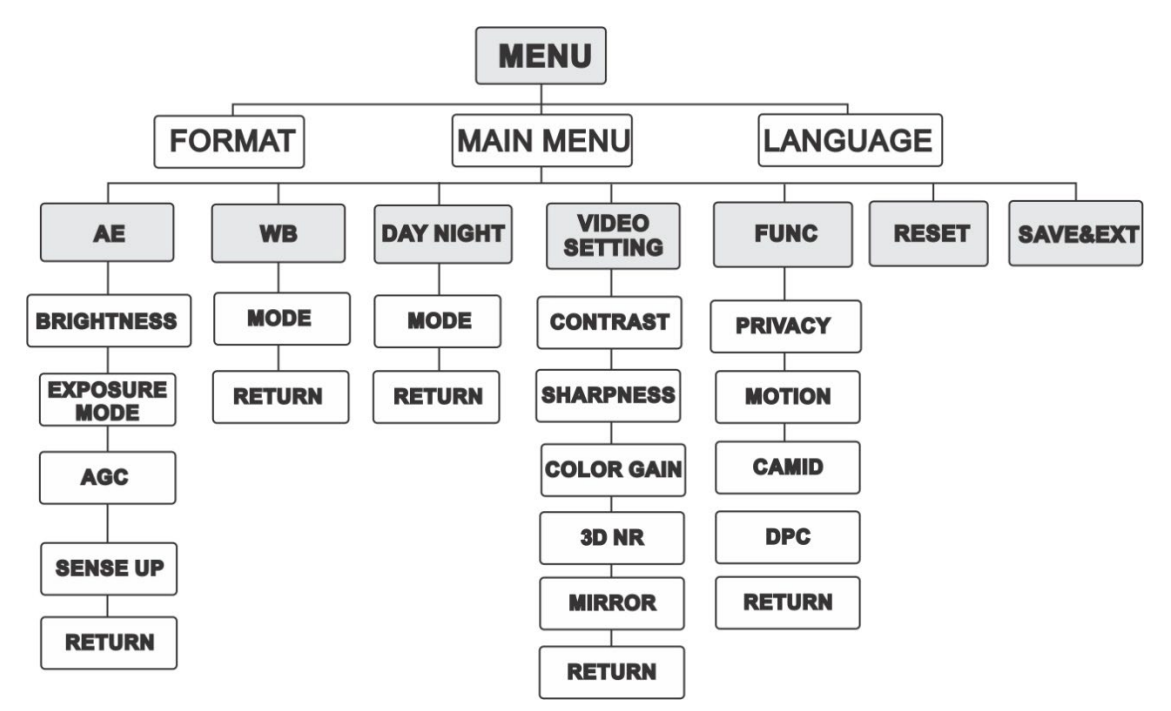

# Configuração

Esta secção descreve como configurar as definições dos menus.

# Formato (NTSC/PAL)

Selecionar PAL ou NTSC.

# Idiomas

Selecionar um dos idiomas disponíveis: inglês ou chinês.

# Menu principal

### AE (exposição automática)

AE descreve os parâmetros relacionados com a luminosidade. É possível ajustar a luminosidade (brilho) da imagem utilizando **BRIGHTNESS**, **EXPOSURE MODE** e **GAIN** em diferentes condições de iluminação.

| EXPOSURE                                                 | Ξ                                                      |
|----------------------------------------------------------|--------------------------------------------------------|
| BRIGHTNESS<br>EXPOSURE MODE<br>AGC<br>SENSE UP<br>RETURN | <pre>45 ►<br/>4 GLOBAL►<br/>4 MIDDLE ►<br/>4 0 ►</pre> |

Selecione as seguintes opções no menu AE:

| BRIGHTNESS    | Refere-se à luminosidade, ou brilho, da imagem. Pode definir o<br>valor de brilho de 1 a 10 para escurecer ou iluminar a imagem.<br>Quanto mais alto for o valor, mais luminosa será a imagem.                                                    |
|---------------|----------------------------------------------------------------------------------------------------|
| EXPOSURE MODE | O modo AE pode ser definido como GLOBAL, BLC ou WDR.<br>GLOBAL                                                                                                    |
|               | GLOBAL refere-se ao modo de exposição normal utilizado para<br>ajustar as situações, incluindo distribuição invulgar de luz,<br>variações, processamento não padrão ou outras condições de<br>exposição reduzida para obter uma imagem otimizada. |
|               | BLC (compensação da retroiluminação)                                                                                                    |
|               | A função BLC compensa a luz no objeto à frente para o tornar<br>mais nítido. No entanto, isto provoca a exposição excessiva do<br>fundo quando a luz é forte.                                                                                     |
|               | Quando BLC é selecionado como o modo de exposição, o nível<br>de BLC pode ser ajustado de 0 a 8.                                                                                                    |
|               | WDR (ampla gama dinâmica)                                                                                                    |
|               | A função WDR ajuda a câmara a fornecer imagens nítidas<br>mesmo com condições de retroiluminação. A WDR equilibra o<br>nível de brilho da imagem inteira e fornece imagens nítidas e<br>detalhadas.                                               |

| AGC      | Otimiza a clareza de imagem em condições de pouca<br>luminosidade. O nível de ganho pode ser definido como HIGH,<br>MIDDLE e LOW. Selecione OFF para desativar a função AGC.<br>Nota: o ruído será amplificado se a função AGC estiver ativa.    |
|----------|----------------------------------------------------------------------------------------------------|
| SENSE UP | Aumenta a exposição num frame de sinal, o que torna a câmara<br>mais sensível à luz, podendo produzir imagens mesmo em<br>condições de iluminação reduzida. SENSE UP pode ser definido<br>como OFF ou AUTO consoante as condições de iluminação. |
|          | A função SENSE UP ajusta-se automaticamente para x2, x4, x6, x8, x10, x12, x14 e x16 consoante as condições de iluminação.                                                                                                    |

#### WB (equilíbrio dos brancos)

O WB é a função de representação de brancos da câmara para ajuste da temperatura da cor de acordo com o ambiente. Esta função pode remover matizes de cor irrealistas na imagem. O modo WB pode ser definido como **ATW** ou **MWB**.

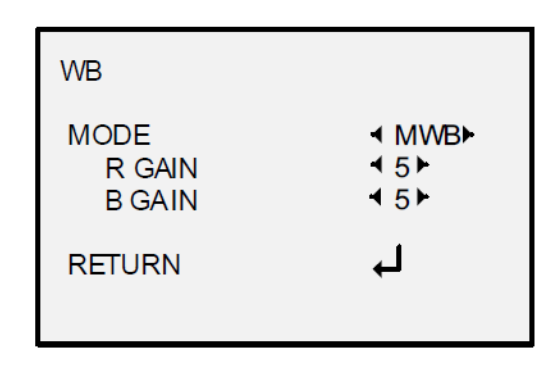

Selecione as seguintes opções no menu WB:

| ATW | No modo ATW, o equilíbrio dos brancos é ajustado<br>automaticamente de acordo com a temperatura de cor da<br>iluminação da cena. |
|-----|----------------------------------------------------------------------------------------------------|
| MWB | O valor de R GAIN/B GAIN pode ser definido entre 1 a 255 para ajustar os tons de vermelho/azul da imagem.                        |

#### **Dia/Noite**

É possível selecionar **Color**, **B/W** e **AUTO** como comutadores para DAY e NIGHT.

| DAY NIGHT                              |                                                    |
|----------------------------------------|----------------------------------------------------|
| MODE<br>INFRARED<br>SMART IR<br>RETURN | <ul> <li>AUTO►</li> <li>ON►</li> <li>4►</li> </ul> |

Selecione as seguintes opções no menu DAY/NIGHT:

| COLOR | A imagem é sempre a cores no modo dia.                                                                                                    |
|-------|----------------------------------------------------------------------------------------------------|
| B/W   | A imagem é sempre a preto e branco. O LED de IV acende-se em condições de pouca iluminação.                                                                                                    |
| AUTO  | Selecione OPEN/CLOSE para ligar/desligar INFRARED e definir o valor de SMART IR neste menu.                                                                                                    |
|       | INFRARED                                                                                                    |
|       | Selecione para ligar/desligar o LED IR para responder às exigências das condições de iluminação diferentes.                                                                                                    |
|       | SMART IR                                                                                                    |
|       | Utilize a função de IV inteligente para ajustar a luz para a<br>intensidade desejada e para evitar a sobreexposição da imagem.<br>O valor de SMART IR pode ser ajustado de 0 a 3. Quanto maior for<br>o valor, mais óbvios serão os efeitos. A imagem não é brilhante, e<br>é desativado quando o valor é 0. |
|       | Dia a Noite                                                                                                    |
|       | Defina a sensibilidade/o limiar da comutação dia/noite. Quanto<br>maior for o valor, maior será o valor de lux necessário para<br>comutar de dia para noite.                                                                                                    |
|       | Noite a Dia                                                                                                    |
|       | Defina a sensibilidade/o limiar da comutação dia/noite. Quanto<br>maior o valor, maior será o valor de lux necessário para comutar<br>denoite para dia.                                                                                                    |

#### Definição de vídeo

Mova o cursor para VIDEO SETTING e prima o botão de confirmação para aceder ao submenu. CONTRAST, SHARPNESS, COLOR GAIN, DNR e MIRROR são ajustáveis.

| VIDEO SETTING                                         |                                                |
|-------------------------------------------------------|------------------------------------------------|
| CONTRAST<br>SHARPNESS<br>COLOR GAIN<br>3DNR<br>MIRROR | <pre> 45 45 45 45 45 45 45 45 40 EFAULT </pre> |
| RETURN                                                |                                                |

Selecione as seguintes opções no menu de definição de vídeo:

| tes diferentes<br>tado entre 1 e |
|----------------------------------|
| e um sistema<br>. O valor de     |
| ) valor de                       |
|                                  |

| 3D NR (Redução<br>de ruído digital 3D) | A função de DNR pode diminuir o efeito do ruído, especialmente<br>ao capturar imagens em movimento em condições de pouca<br>iluminação e fornecer uma qualidade de imagem mais precisa e<br>nítida. O valor de DNR pode ser ajustado entre 1 e 10.                                                                               |
|----------------------------------------|----------------------------------------------------------------------------------------------------|
| MIRROR                                 | <ul> <li>Selecione DEFAULT, H, V ou HV para a função de espelho.</li> <li>DEFAULT: A função de espelho é desativada.</li> <li>H: A imagem inverte-se 180 graus na horizontal.</li> <li>V: A imagem inverte-se 180 graus na vertical.</li> <li>HV: A imagem inverte-se 180 graus tanto na horizontal como na vertical.</li> </ul> |

#### Func (funções)

No submenu FUNC, é possível definir a máscara de privacidade, a deteção de movimento e a ID da câmara.

**Nota**: A máscara de privacidade e a deteção de movimento não podem ser ativadas ao mesmo tempo.

| FUNC                              |
|-----------------------------------|
| PRIVACY<br>MOTION<br>CAMID<br>DPC |
| RETURN                            |

Selecione as seguintes opções no menu FUNC:

PRIVACY

A máscara de privacidade permite tapar certas áreas para evitar que sejam visualizadas ou gravadas. É possível configurar até 4 áreas de privacidade.

| PRIVACY                                                                         |                                                       |
|---------------------------------------------------------------------------------|-------------------------------------------------------|
| MODE<br>AREA 0<br>AREA 1<br>AREA 2<br>AREA 3<br>COLOR<br>TRANSPARENCY<br>RETURN | <pre>ON → ↓ ↓ ↓ ↓ ↓ ↓ ↓ ↓ ↓ ↓ ↓ ↓ ↓ ↓ ↓ ↓ ↓ ↓ ↓</pre> |

Selecione uma área de PRIVACY. Defina o estado de DISPLAY como ON. Clique nos botões cima/baixo/esquerda/direita para definir a posição e o tamanho da área.

MOTION Na área de vigilância de deteção de movimento definida pelo utilizador, o objeto em movimento será detetado e apresentado através de uma grelha no monitor local. Não será acionado um alarme. Podem ser configuradas até 4 áreas de deteção de movimento.

|           |                                                                                                    | MOTION                                                                                         |                                                                    |                                              |
|-----------|----------------------------------------------------------------------------------------------------|------------------------------------------------------------------------------------------------|--------------------------------------------------------------------|----------------------------------------------|
|           |                                                                                                    | MODE<br>AREA 0<br>AREA 1<br>AREA 2<br>AREA 3<br>SENSITIVITY<br>COLOR<br>TRANSPARENCY<br>RETURN | <pre> •OFF · · · · · · · · · · · · · · · · · ·</pre>               |                                              |
|           | Selecione uma<br>como ON. Cliqu<br>definir a posiçã<br>0 e 100.                                                                                                    | área de MOTION. Def<br>ue nos botões cima/ba<br>o e o tamanho da área                          | fina o estado d<br>ixo/esquerda/d<br>a. Defina SENS                | le DISPLAY<br>direita para<br>SITIVITY entre |
| CAMERA ID | Edite a ID da cá                                                                                                    | Edite a ID da câmara nesta secção.                                                             |                                                                    |                                              |
|           |                                                                                                    | CAM ID SETTING<br>MODE<br>CAM ID<br>X POSITION<br>Y POSITION<br>RETURN                         | <ul> <li>ON ▶</li> <li>75 ▶</li> <li>36 ▶</li> <li>16 ▶</li> </ul> |                                              |
|           | Defina MODE c<br>cima/baixo/esq<br>posição.                                                                                                    | como ON. Clique nos b<br>uerda/direita para sele                                               | ootões<br>cionar a ID da                                           | câmara e a                                   |
| DPC       | Um sensor de imagem CCD ou CMOS numa câmara digital pode<br>conter pixeis defeituosos, os quais não conseguem detetar<br>corretamente os níveis de luz. A função DPC permite que a<br>câmara corrija os pixeis defeituosos. |                                                                                                |                                                                    |                                              |

#### Reset

Repor todas as predefinições.

## Save & Exit

Prima **OK** para guardar as definições e sair do menu.